## Assigning users to the CSDW LDAP group:

- Sign into Account Administration (<u>https://ncid.nc.gov/idmdash/</u>) using your NCID and password.
- 2. Under the applications tab, click on the 'Request Roles/Account' box.

Requests

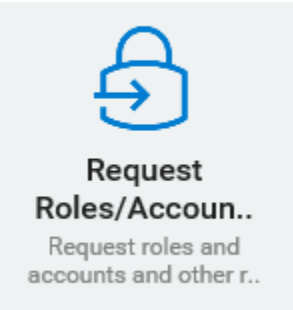

(You can reach the same page by clicking the 'Access' dropdown tab and selecting 'Requests'.)

3. From the 'Requests' page, select the 'Manage App Members' box under the 'Roles' section.

Roles

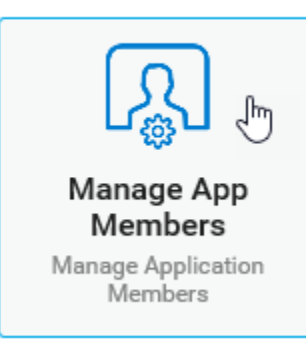

(Note: This will open an additional tab in your browser.)

4. From the 'Manage App Members' tab, enter the new users NCID in the User ID field and select the small search icon located on the right side of the screen.

## Manage App Members

Manage Application Members

| anage Application Role                                               |                          |             |   |                                 |                  |
|----------------------------------------------------------------------|--------------------------|-------------|---|---------------------------------|------------------|
| er search criteria in the boxes                                      | s below then click the s | earch Icon. |   |                                 |                  |
| Last Name:                                                           | First Name:              | User ID:    |   |                                 |                  |
| Contains                                                             | Equals                   | Contains    | V |                                 |                  |
|                                                                      | 3                        | User NCID   |   | Enter User ID and Select Search |                  |
| Email:                                                               |                          |             |   |                                 |                  |
| Equals                                                               |                          |             |   |                                 |                  |
|                                                                      |                          |             |   |                                 |                  |
| User Search Result<br>Full Name:<br>User ID:<br>Email:<br>Member of: | V                        |             |   |                                 | Click to Search: |
| Remove role of up to 5 roles.<br>DHHS-LDAP-CSDW-Users                |                          |             |   |                                 |                  |

5. After clicking search a small window will appear with the available users. Select the appropriate user by clicking their name.

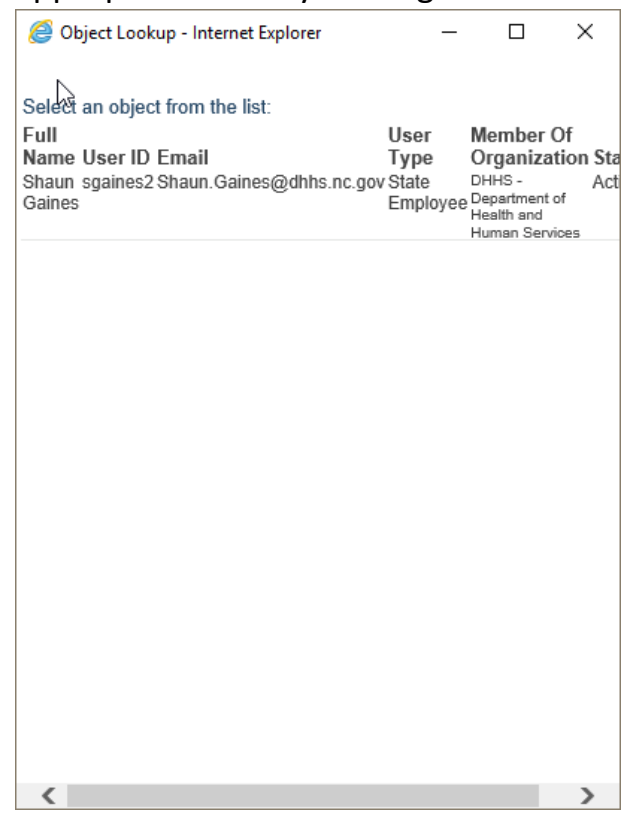

6. Verify the correct user has populated in the 'User Search Result' area, select the 'DHHS-LDAP-CSDW-Users' role, and click 'Submit'.

## Manage App Members

| User Search Crite                                                                                      | ria                     |             |           |                   |           |  |
|----------------------------------------------------------------------------------------------------|-------------------------|-------------|-----------|-------------------|-----------|--|
| Last Name:                                                                                             |                         | First Name: |           | User ID:          |           |  |
| Contains                                                                                               | ~                       | Equals      | ~         | Contains          | ~         |  |
|                                                                                                    |                         |             |           | sgaines2          |           |  |
| Email:                                                                                                 |                         |             |           |                   |           |  |
| Equals                                                                                                 | ~                       |             |           |                   |           |  |
| User Search Resu                                                                                       | lt                      |             | llearinfo | rmation will on   | oar boro  |  |
| User Search Resu<br>Full Name: Shaun Gaine<br>User ID: sgaines2<br>Email: Shaun.Gaines@c<br>Member of: | lt<br>es<br>dhhs.nc.gov | V           | User info | ormation will app | bear here |  |